## 電子コンテンツ 学外からの接続方法

※セキュリティが高いPCには警告表示が出る場合があります。

学外から接続する際は、SagamiStyleまたはOPAC画面よりログイン が必要です。

## 【SagamiStyleからログインの場合】

① SagamiStyleログイン後、図書館(マイライ ブラリ)をクリック

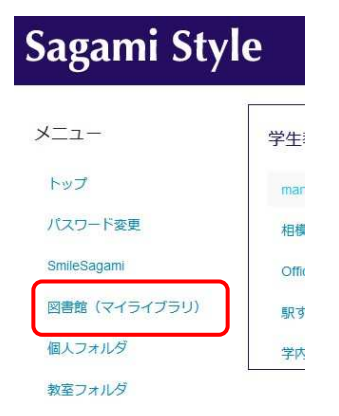

【OPACからログインの場合】

① OPACからOPAC画面にあるアイコンを クリック

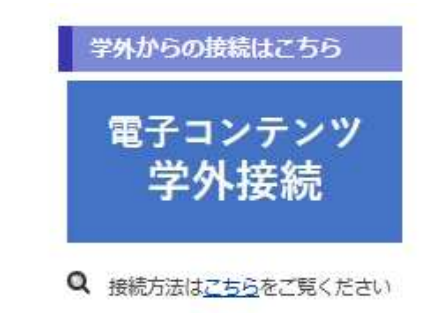

## ② SagamiStyleのID・PWでログイン

③ ログイン後、OPAC画面右上に表示される ログイン名をクリック

| 利用者認証                       | 相模女子大学附属図書館                                                                                                    |  |  |  |
|-----------------------------|----------------------------------------------------------------------------------------------------|--|--|--|
| ガミスタイルのIDおよびバスワードを入力してください。 | Sagami Women's University                                                                                                    |  |  |  |
| 利用者ID(または登録名) バスワード         |                                                                                                    |  |  |  |
| ログイン 戻る                     | 日本語を中国するには 日本代表 部級集 しビュー・5/15元11 日本代表 日本代表 |  |  |  |
|                             | 学校の方の利用について 9mm年 (MED9-4 Faux)スト (WEB5-5-5-29 (POE2-5-5-29 (LAC1                                                                                                    |  |  |  |
| 女子大学附属回書館                   | (230372)                                                                                                    |  |  |  |

④【利用状況一覧】の画面下までスクロール

## ⑤ 利用したい電子コンテンツをクリック

|     | × × × × × × × × × × × × × × × × × × × | /IJ ( ) / / / / / / / / / / / / / / / / / / | ./              |           |               |          |        |
|-----|---------------------------------------|---------------------------------------------|-----------------|-----------|---------------|----------|--------|
| <電  | そブック>                                 |                                             |                 |           |               |          |        |
|     | Maruzen ebook lib                     | rary                                        |                 |           |               |          |        |
| <   | テジャーナル>                               |                                             |                 |           |               |          |        |
|     | 電子ジャーナル検索                             |                                             |                 |           |               |          |        |
| <デ- | -9~-2>                                |                                             |                 |           |               |          |        |
|     | ヨミダス歴史館                               | 医学中央雑誌Web版                                  | JDrem           | 開展日ビ      | ジュアル          |          |        |
| 館   | 雜誌記事索引集成5                             | Fータベース Web                                  | OYA-bunko 教育    | F 400月15页 | NewspaperDire | ict ルーラル | 電子回書   |
| ライン | ジャパンナレッジLib<br>・ジャパン                  | NICHIGAI/WEI                                | B WHOPLUS       | NICHIG    | AI/WEB BOOK   | PLUS 79: | タニカ・オン |
|     | Paus ARTICLES                         | RevolNEO I                                  | Britannica Imag | Quest     |               |          |        |

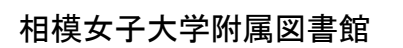